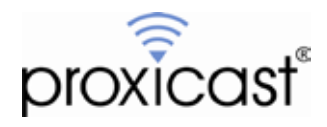

# LAN-Cell 3 to Cisco ASA 5500 VPN Example

# Tech Note LCTN3014

Proxicast, LLC 312 Sunnyfield Drive Suite 200 Glenshaw, PA 15116

1-877-77PROXI 1-877-777-7694 1-412-213-2477

Fax: 1-412-492-9386

E-Mail: <u>support@proxicast.com</u>

Internet: <u>www.proxicast.com</u> © Copyright 2005-2012, Proxicast LLC. All rights reserved.

Proxicast is a registered trademark and LAN-Cell, and LAN-Cell Mobile Gateway are trademarks of Proxicast LLC. All other trademarks mentioned herein are the property of their respective owners.

# This Tech Note applies to LAN-Cell models:

LAN-Cell 3: LC3-52U

Minimum LAN-Cell Firmware Revision: 5.1.0

# Note for LAN-Cell 2 Users:

A version of this TechNote is available using the LAN-Cell 2 model. VPN configuration differs between the LAN-Cell 2 and LAN-Cell 3 models. See <u>LCTN0014: LAN-Cell 2 to Cisco ASA 5500 VPN Example</u>

## **Document Revision History:**

| Date         | Comments      |
|--------------|---------------|
| July 2, 2012 | First release |

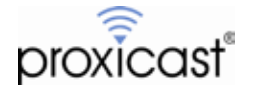

## Introduction

The LAN-Cell can establish "<u>site-to-site</u>" IPSec VPN tunnels (also called "LAN-to-LAN" or "L2L") with Cisco ASA 5500 series hardware devices. Most other Cisco VPN hardware devices such as IOS-based routers and PIX firewalls are also supported.

Site-to-Site VPNs are the most common way to set up a secure connection to a remote site. The IPSec tunnel will be established between the remote LAN-Cell and the Cisco ASA on your "headquarters" network. The LAN-Cell also supports "Remote User" VPN connections from individual PC's. That configuration is not covered in this TechNote – please refer to the Proxicast Support website for more information on Remote User VPNs.

A site-to-site VPN tunnel results in the private (inside) subnets behind each VPN device being able to communicate with each other directly and securely as if they were on the same physical network.

This TechNote is presents examples of how to configure both the LAN-Cell and the Cisco Adaptive Security Appliance (ASA) hardware for a site-to-site IPSec VPN tunnel when the LAN-Cell has a:

- Static WAN IP Address (Example 1 on page 3)
- Dynamic / Private WAN IP address (Example 2 on page 14)

This TechNote is for illustration purposes only. Other configuration parameters may be required on your devices depending on your specific network configuration and application requirements. If you are making changes to "production" LAN-Cell and/or ASA devices, consider the impact on your existing network and VPN configurations.

# **Usage Notes**

- In general, all VPN parameters much match <u>EXACTLY</u> between the 2 devices.
- It is helpful to have simultaneous access to the to parameter and log screens of both devices during setup and testing.
- The network on the LAN side of the LAN-Cell and on the "inside" of the ASA must be on different subnets.
- Most users find it easiest to configure VPNs if both end-points have static public IP addresses. Contact your ISP or cellular network operator to determine if static IP addresses are available. Otherwise, you will need to define a dynamic tunnel for your LAN-Cell on the ASA device. (See Example 2)
- The examples assume that the Cisco ASA has a static WAN IP address; however, the LAN-Cell also supports VPN tunnels to devices with Dynamic DNS names. Simply replace the ASA's WAN IP address with its FQDN name (e.g. *main-office.prxd.com*) in the examples.
- The LAN-Cell can be either the VPN initiator or responder for site-to-site VPNs when it has a static WAN IP address. When the LAN-Cell as a dynamic WAN IP address, it must initiate the VPN tunnel as the ASA will not know the LAN-Cell's WAN IP address in advance.
- These examples were created using a LAN-Cell 3 with firmware version 5.1.0 and an ASA 5505 with firmware version 8.4(4). Parameters may differ slightly for other firmware versions. The LAN-Cell and ASA devices are assumed to be at their "factory default" configurations with no other settings configured except any required LAN & WAN access parameters.

Please see the <u>LAN-Cell 3 Users Guide</u> for more detailed information on VPN parameters and configuration. We also recommend the <u>LAN-Cell VPN Planner TechNote</u> for gathering the necessary VPN parameters and planning your network topology.

Also see the Proxicast Support website (<u>http://www.proxicast.com/support</u>) for additional VPN information and configuration examples.

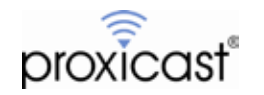

# Example 1: Static WAN IP on the LAN-Cell

Figure 1 shows the IP addressing scheme for our example site-to-site VPN configuration with the LAN-Cell having a static WAN IP (155.163.74.215) assigned to its USB modem by the cellular carrier.

Figure 2 is for you to record the network addresses of the key nodes in your VPN network.

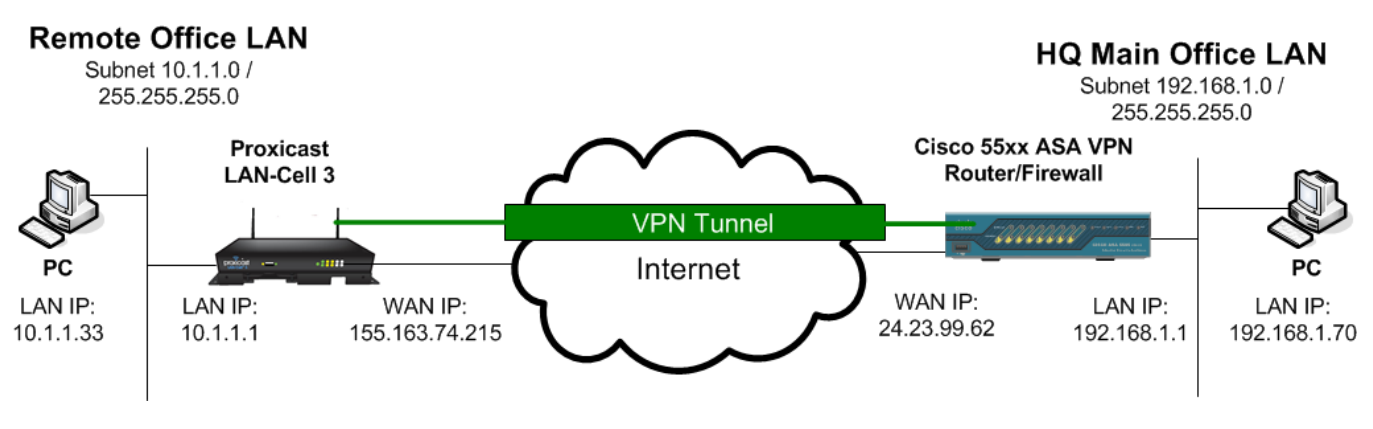

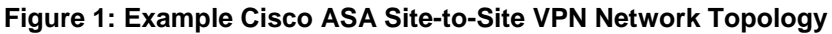

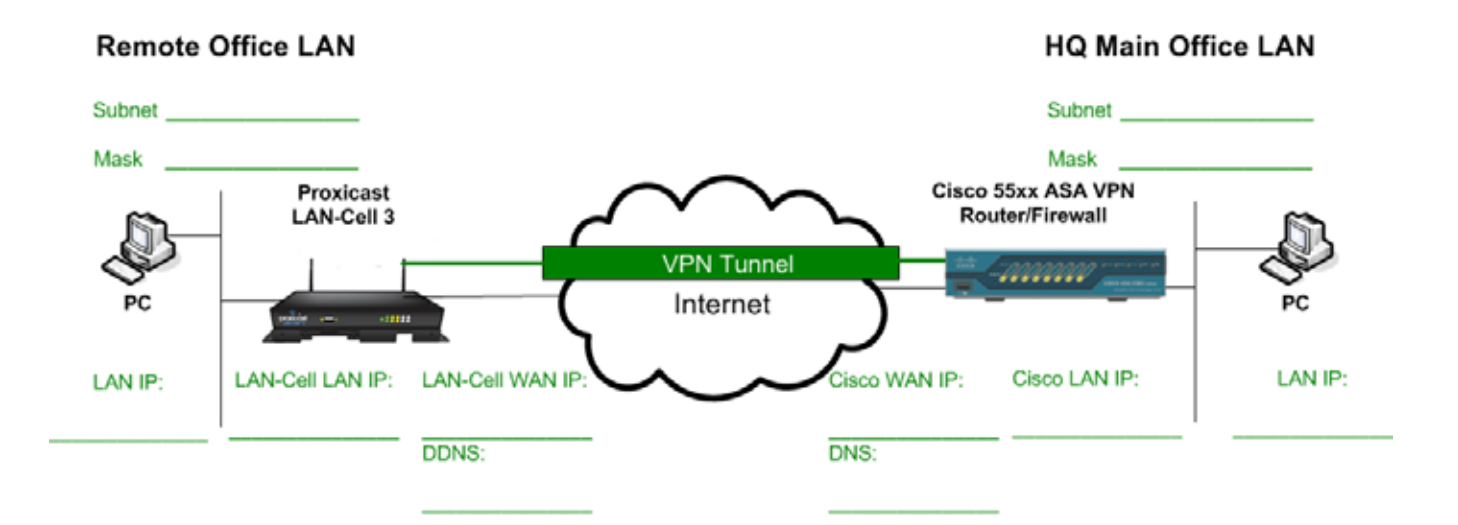

Figure 2: Your Cisco ASA Site-to-Site VPN Network Topology

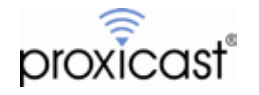

### **Cisco ASA Parameters**

For this example, we will use the Cisco ASA's VPN Wizard in the Adaptive Security Device Manager (ASDM) software v6.4. At the end of this section, the equivalent CLI commands are also shown (Figure 16).

Start the Site-to-Site VPN Wizard as shown in Figure 3.

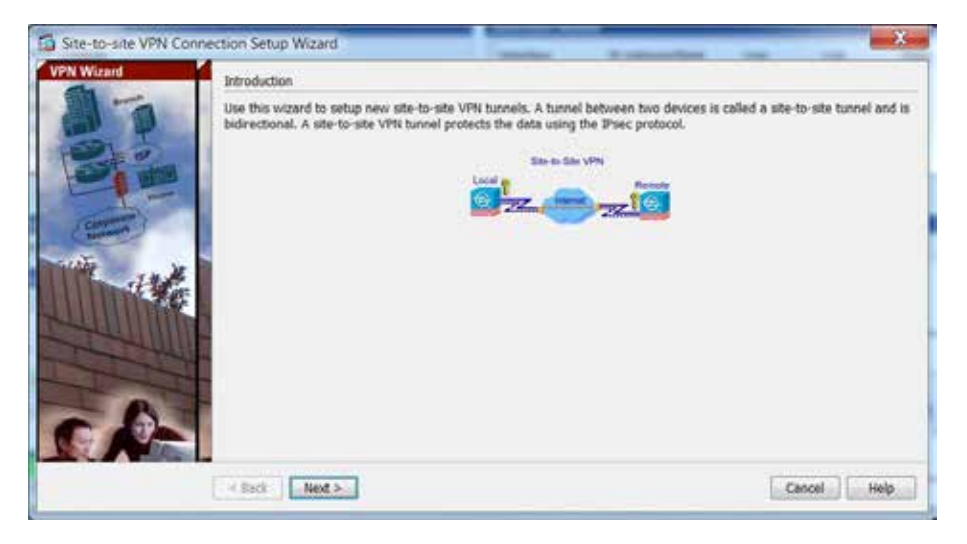

Figure 3: ASA VPN Wizard Step 1

Next, enter the static WAN IP address of the LAN-Cell (155.163.74.215 in the example) as the Peer IP Address.

| Aeps .                                         | Peer Device Identificat | on                                                                 |                     |
|------------------------------------------------|-------------------------|--------------------------------------------------------------------|---------------------|
| I. Introduction                                | This step lets you iden | tfy the peer VPN device by its IP address and the interface used t | to access the peer. |
| 2. Peer Device<br>Identification               | Peer IP Address:        | 155.163.74.215                                                     | -                   |
| . KE Version                                   |                         | l                                                                  |                     |
| . Traffic to protect                           | VPN Access Interface:   | outside ·                                                          |                     |
| <ul> <li>Authentication<br/>Methods</li> </ul> |                         |                                                                    |                     |
| Encryption Algorithms                          |                         |                                                                    |                     |
| Miscellaneous                                  |                         |                                                                    |                     |
| . Summery                                      |                         |                                                                    |                     |
|                                                |                         |                                                                    |                     |
|                                                |                         |                                                                    |                     |
|                                                |                         |                                                                    |                     |
|                                                |                         |                                                                    |                     |
|                                                |                         |                                                                    |                     |
|                                                |                         |                                                                    |                     |

Figure 4: ASA VPN Wizard Step 2

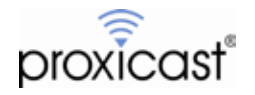

The LAN-Cell 3 supports only IKE version 1, so select that option on the next wizard screen (Figure 5).

| 1. Introduction 2. Peer Device InterfaceSon 3. SQL Version 4. Constraints 4. Supports both version 1 and version 2 of the IKE (Internet Key Exchange) protocol. This step lets you decide which version or versions to support in this connection profile. 3. SQL Version 4. Traffic to protect 5. Authentication Methods 6. Encryption Algorithms 7. Miscellaneous 8. Summery | Steps                                                                                                    | IBE Version                                                                                                    |
|----------------------------------------------------------------------------------------------------|----------------------------------------------------------------------------------------------------|----------------------------------------------------------------------------------------------------|
|                                                                                                    | Introduction     Introduction     I | ASA supports both version 1 and version 2 of the INE (Internet Key Exchange) protocol. This step lets you decide which version or versions to support in this connection profile. |

Figure 5: ASA VPN Wizard Step 3

Step 4 of the ASDM VPN Wizard defines the **Local** or "inside" subnet behind the ASA (192.168.1.0) and the **Remote** private subnet behind the LAN-Cell (10.1.1.0) that are to be linked into the VPN tunnel (Figure 6). Note that the entire subnets are defined on both sides and that the subnets do not overlap. If you prefer to use Cisco's Object nomenclature, click the button to the right of each field and define new Network Objects for these subnets.

| Steps                                                                                                    | Traffic to protect                                                                                                    |
|----------------------------------------------------------------------------------------------------|----------------------------------------------------------------------------------------------------|
| I. Introduction<br>2. Peer Device<br>Identification<br>3. IXE Version<br>4. Traffic to protect                        | This step lets you identify the local network and remote network between which the traffic is to be protected using encryption. IP Address Type: IPV4 IPV6 Local Network: 192.168.1.0/24 |
| <ol> <li>Authentication<br/>Methods</li> <li>Encryption Algorithms</li> <li>Miscellaneous</li> <li>Summary</li> </ol> | Remote Network: 10.1.1.0/24                                                                                                    |
|                                                                                                    | < Back Next > Cancel H                                                                                                    |

Figure 6: ASA VPN Wizard Step 4

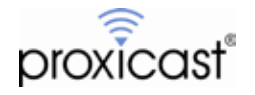

In step 5, enter a **Pre-Shared Key** value of at least 8 alphanumeric characters (Figure 7). For our example, the pre-shared key is 12345678.

| Steps                                                                            | Authentication Met                 | hods                 |                          |                 |        |  |
|----------------------------------------------------------------------------------|------------------------------------|----------------------|--------------------------|-----------------|--------|--|
| I. Introduction<br>2. Peer Device<br>Identification                              | This step lets you<br>DE version 1 | configure the method | s to authenticate with t | he peer device. |        |  |
| <ol> <li>IXE Version</li> </ol>                                                  | Pre-shared Key:                    | ******               |                          |                 |        |  |
| . Traffic to protect                                                             | Device Certificate:                | None                 |                          |                 | Manage |  |
| Autoenocation<br>Methods     Encryption Algorithms     Miscellaneous     Summary |                                    |                      |                          |                 |        |  |
|                                                                                  |                                    |                      |                          |                 |        |  |
|                                                                                  |                                    |                      |                          |                 |        |  |

Figure 7: ASA VPN Wizard Step 5

VPN Wizard step 6 defines the IKE Policies and IPSec Proposals that will be valid for this tunnel. In addition to the default values, you must add a new IKE Policy to match the LAN-Cell 3's default IKE settings. Click the **Manage** and **Add** buttons to create a new IKE Policy (Figure 8).

|                                                                                                    | It broduction     This step left you select the types of encrypton algorithms used to protect the dots.     Feer Device about the select of encrypton algorithms used to protect the dots.     KE version     XE Pelice: used assiste, rais big are sha, pre chore are sha, crack are 100 cha, via spice 131     XE Pelice: used assiste, rais big are sha, pre chore are sha, crack are 100 cha, via spice 131     XE Pelice: used assiste, rais big are sha, pre chore are sha, crack are 100 cha, via spice 131     XE Pelice: used assiste, rais big are sha, pre chore are sha, crack are 100 cha, via spice 131     Xenerophice     Applitume     Kewnen     Kewnen     K    | (api                             | Encryption Algorithms                                                                                                    |                                                                                                    |         |
|----------------------------------------------------------------------------------------------------|----------------------------------------------------------------------------------------------------|----------------------------------|----------------------------------------------------------------------------------------------------|----------------------------------------------------------------------------------------------------|---------|
| 2. For Foreion 3. E virtuen 3. E virtuen 3. E virtuen 3. E virtuen 3. E virtuen 3. E virtuen 3. Ford frie protect 4. Ford frie protect 5. Addestatue 5. Solen 5. Managetee 5. Managetee 5. | 2. For Foreice 3. For version 3. Everywain 3. Everywain 3. Everywain 3. Everywain 3. Everywain 3. Foreice 3. Foreice 3. | 1. Introduction                  | This step lets you select the types of encryption                                                                                                    | on algorithms used to protect the data.                                                                                                    |         |
| J. Dia Version         3E Fellor:         create and sign of the sign and sign of the sign and sign and sign                                          | D. Do Version     32 Fellor:     track assists rais og assists, per star, per star, ess 105 da, rais og assists       N. Traffic to protect     Frec Proposit     ESP AES 120 SHA, ESP AES 120 MDS, ESP AES 120 MDS, ESP AES                                                                          | 2. Feer Device<br>Uportification | XE version 1                                                                                                    |                                                                                                    |         |
| Tuelfr is protect     Tuelfr is protect     Tuelfr is     Tuelfr is         | A Traffe to prefect     A Traffe to prefect     Added     A Traffe to prefect     Added     Added        | 2. Dis version                   | 3E Policy: Unock acc shis, ros oig aco s                                                                                                    | sha, pre share aas sha, crack aco 152 sha, roa sig aas 25                                                                                            | Managa  |
| 5. Adhenscher<br>Nachols<br>Agwithen<br>2. Moolessam<br>5. Semmory                                                                                                    | 5. Addressater<br>Nachos<br>Algolithem<br>R. Mordinasza<br>B. Sammery                                                                                                    | 4. Traffic to protect            | The Proposal: ESP AES 120 SHA ESP AES                                                                                                    | 128 MDS, ESP ACS 192 SHA, ESP ACS 192 MDS, ESP AE                                                                                                    | Select. |
| 6. Iacryptica<br>Alguritan<br>7. Moclanage<br>8. Samery<br>8. Samery<br>9. Catol Net X                                                                                                    | 6. Bacypicke<br>Algorithms<br>7. Moodiseaam<br>5. Sweeniny<br>6. Sect. Not 5.<br>Casol intr                                                                                                    | 5. Authentication<br>Mathods     |                                                                                                    |                                                                                                    |         |
| 2. Micolaneau<br>E. Summary                                                                                                    | 2. Novelaneau<br>5. Summary<br>Canol Not >                                                                                                    | 6. Encryption<br>Algorithms      |                                                                                                    |                                                                                                    |         |
| I. Summery                                                                                                    | Second Letter                                                                                                    | 7. Mocelaneam                    |                                                                                                    |                                                                                                    |         |
| (sect. Not >                                                                                                    | Catool Heb                                                                                                    | 5. Saturay                       |                                                                                                    |                                                                                                    |         |
| Report of the second second seco                                                                                                    |                                                                                                    |                                  |                                                                                                    |                                                                                                    |         |
|                                                                                                    |                                                                                                    |                                  |                                                                                                    | Canol                                                                                                    | - Helt  |
|                                                                                                    |                                                                                                    |                                  |                                                                                                    | . canol                                                                                                    | ( Held  |
| Tig Configure 107 v1 Poincies                                                                                                    | Ta Configue 107 v1 Poixies                                                                                                    | a                                | enfgue ICI vi Pokies                                                                                                    |                                                                                                    | 145     |
| Configure 107 v1 Proticies                                                                                                    | Configure 162 v1 Prolicies      Configure apeologic Internet New Cosharge (182) elgentifies and parameters, within the Their, Internet Security Association Kay Masagamant Protocol (SEACMP) framework, for the Ark and ISP Press protocols.                                                                                                    | 12                               | Configure 107 v1 Policies<br>Configure 107 v1 Policies<br>Configure 107 v1 Policies                                                                                                    | Cancel<br>Cancel<br>Control of Social Control of Social<br>Control of Social Control of Social<br>Control (Social P) Francework, for the Avi and ESP | 140     |
| Configure 107 v1 Proteines Configure 207 v1 Proteines Configure apendic teternet Key Coulonge (302) elgorithms and parameters, within the 31-set Prese outwards. Autority Autority Aut | Configure 100 v1 Prolicies      Configure secolic Internet Key Exchange (XE) objections and parameters, while the Their, Internet Secontry Association Key Weegement Protocol (SACMP) Internet, for the Ari and USP Protocolicitation      Add (2) Fold (2) Device Prod                                                                                                    | 3                                | <ul> <li>← Back Net &gt;</li> <li>Configure 107 V1 Proisies</li> <li>Configure 2007 (2017) edge</li> <li>Configure 3000 (2017) edge</li> <li>Configure 3000 (2017) edge</li> <li>Configure 3000 (2017) edge</li> </ul> | Cancel<br>or Bins and parameters, within the Then<br>cool (S.KXIP) frameword, for the AH and ESP                                                     | IND     |

| 79 H (-128  | 140  | 1.00 | , crain     | 95-190 | ł   |
|-------------|------|------|-------------|--------|-----|
| \$9 acc-120 | ma   |      | 2 ma-pg     | 06404  | R   |
| 90 aes 120  | 916  |      | 2 pre-share | 06404  | P   |
| 40 aes 192  | 976  |      | 2 crack     | 36494  |     |
| 50 eet-192  | sist |      | 2 menuio    | 55404  |     |
| 63 sep-192  | 516  |      | 2 pre-share | 00488  | ١., |

Figure 8: ASA VPN Wizard Step 6

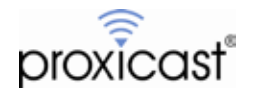

On the Add IKE Policy screen (Figure 9), select **Authentication** = pre-share, **Encryption** = DES, **D-H Group** = 1, **Hash** = md5 and **Lifetime** = 28800 seconds. Save these settings and close the Configure IKE Policies screen to return to the VPN Wizard.

| Priority:       | 1                         |
|-----------------|---------------------------|
| Authentication: | pre-share 🗸               |
| Encryption:     | des 🗸                     |
| D-H Group:      | 1                         |
| Hash:           | [md5 🔹                    |
| Lifetime:       | Unlimited 28800 seconds - |

Figure 9: Adding a new IKE Policy

Step 7 (Figure 10) of the Wizard configures miscellaneous settings include **Perfect Forward Secrecy (PFS)** which is not used in our example.

| Steps                                                                                                    | Miscellaneous                                                 |
|----------------------------------------------------------------------------------------------------|---------------------------------------------------------------|
| Introduction     Peer Device     Identification     INE Version     A. Traffic to protect     Authentication     Methods     Encryption Algorithmis     Miscellaneous     Summary | This step lets you configure some other important parameters. |
|                                                                                                    | Constant I marked a state                                     |

Figure 10: ASA VPN Wizard Step 7

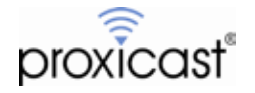

The final Wizard step (Figure 11) summarizes the VPN Tunnel settings. Review these values and make any necessary changes before finishing the Wizard.

|                                                                                                    | Summary                                   |                                                                                                    |
|----------------------------------------------------------------------------------------------------|-------------------------------------------|----------------------------------------------------------------------------------------------------|
| 17                                                                                                    | Here is the summary of the configuration. |                                                                                                    |
| 2210                                                                                                    | Isame                                     | Value                                                                                                    |
| and a state                                                                                                    | Sommary                                   |                                                                                                    |
|                                                                                                    | Peer Device IP Address                    | 155.163.74.215                                                                                                    |
| the second second second second second second second second second second second second second second second se | VPN Access Interface                      | outside                                                                                                    |
| Carrier I                                                                                                    | Protected Traffic                         | Local Network: 192.168.1.0/24<br>Remote Network: 10.1.1.0/24                                                                                                    |
| and the second                                                                                                  | IKE Version Allowed                       | IKE version 1 only                                                                                                    |
| dia dia dia dia dia dia dia dia dia dia                                                                         | Authentication Method                     |                                                                                                    |
|                                                                                                    | IKE v1                                    | Use pre-shared key                                                                                                    |
|                                                                                                    | Encryption Policy                         |                                                                                                    |
|                                                                                                    | Perfect Forward Secrecy (PFS)             | Disabled                                                                                                    |
|                                                                                                    | E NEV1                                    |                                                                                                    |
| A-                                                                                                    | IXE Policy                                | crack-aes-sha, rsa-sig-aes-sha, pre-share-aes-sha,<br>crack-aes-192-sha, rsa-sig-aes-192-sha,<br>pre-shere-aes-192-sha, crack-aes-256-sha,<br>rsa-sig-36es-sha, pre-share-aes-256-sha, crack-36es-sha,<br>rsa-sig-36es-sha, pre-share-des-sha, crack-des-sha,<br>rsa-sig-36es-sha, pre-share-des-sha, pre-share-des-md5 |
| N Wizard                                                                                                    | Piec Proposal                             | ESP-AES-128-SHA, ESP-AES-128-MD5, ESP-AES-192-SHA,<br>ESP-AES-192-MD5, ESP-AES-256-SHA, ESP-AES-256-MD5,<br>ESP-JDES-SHA, ESP-JDES-MD5, ESP-DES-SHA, ESP-DES-MD5                                                                                                    |
| - I                                                                                                    | Bypass Interface Access List              | Yes                                                                                                    |
|                                                                                                    | Network Address Translation               | The protected traffic is not subjected to network address<br>translation                                                                                                    |

Figure 10: ASA VPN Wizard Step 8

After completing the VPN Wizard, you must add a Network Address Translation (NAT) rule for traffic between the two subnets. In ASDM, select **Configuration > Firewall, NAT Rules** and then the **Add** button (see Figure 11)

| The off | t View Tools Wizards Wi                                                                                                    | ndow Help<br>storing 🗔 Save (       | 🔁 Refresh                                     | O lisck ()                                  | Lool                | k For:            | 1                                                                                                    | cisco      |
|---------|----------------------------------------------------------------------------------------------------|-------------------------------------|-----------------------------------------------|---------------------------------------------|---------------------|-------------------|----------------------------------------------------------------------------------------------------|------------|
|         | Frewal d P                                                                                                    | Configuration >                     | Frewall >                                     | T + J = II                                  | - Q. Find 🖽 Despren | n 🐙 Paciat Trace. | / Addresses [Services]                                                                                                    | <i>d</i> 1 |
| • [Dev  | C. Service Policy Pulses<br>AvA Roles<br>Public Servers<br>VRL Piber Roles<br>VRL Pibers Servers<br>Servers<br>S | Match Crit<br>Source Inff<br>1 mode | eria: Origi<br>Dest Inf<br>Set of C<br>Subade | nal Packet<br>Source<br>(*1)<br>gif otj_any | Destination         | Service           | Add - Elott ■ Dearlie     Reat     Fibati     In arce 1     Bryet Network Objects     windse-network/24     通 In Side-network/24     通 In Side-network/24     通 In Side-network/24     通 In Side-network/24     windse-network/24     winds | R, Where O |
| •       | Device Setup     Proved     Proved     Bernate Access VPA     Sec-to-site VPA                                                                                                    | lingt                               |                                               |                                             |                     |                   |                                                                                                    |            |
|         | Device Monagement                                                                                                    |                                     | 1                                             | ADDY                                        | Rest                |                   |                                                                                                    |            |

Figure 11: ASA Adding a NAT Rule

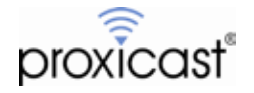

On the Add NAT Rule screen, click the button to the right of the **Destination Address** field (Figure 12).

|                                                                                                    | i allo                                                                                         |                                          |                             | ni an      | -  |
|----------------------------------------------------------------------------------------------------|------------------------------------------------------------------------------------------------|------------------------------------------|-----------------------------|------------|----|
| source interface:                                                                                                    | - Any                                                                                          |                                          | Destination interface:      | Any        |    |
| Source Address:                                                                                                    | any                                                                                            | 10                                       | Destination Address:        | any        | B  |
|                                                                                                    |                                                                                                |                                          | Service:                    | any        | 12 |
| Action: Translated Packet                                                                                                    |                                                                                                |                                          |                             |            |    |
| Source NAT Type:                                                                                                    | Static                                                                                         | •                                        |                             |            |    |
| Source Address:                                                                                                    | Original                                                                                       | E                                        | Destination Address:        | - Original | 8  |
| PAT Pool Translated Address:                                                                                                    |                                                                                                | 10                                       | Service:                    | - Original | 6  |
|                                                                                                    |                                                                                                |                                          |                             |            |    |
| Round Robin                                                                                                    |                                                                                                |                                          |                             |            |    |
| Round Robin                                                                                                    | er destination instead                                                                         | of per loterf                            | 808                         |            |    |
| Round Robin     Bidend PAT unqueneos to p     Tramslate TOP and UDP port                                                                                                    | er destination instead<br>a min flat renge 1034-                                               | of per loterf<br>63535                   | sca<br>Include range 1-1023 |            |    |
| Round Robin     Extend PAT unquerieds to p     Translate TCP and UDP port     Teal through to interface PAT                                                                                                    | er destination instead<br>a wito flat range 1034                                               | of per interf<br>43535                   | ooa<br>Include range 1-1023 |            |    |
| Round Robin     Detend PAT unspanneess to p     Translate TCP and UDP port     Fall through to interface PAT Options                                                                                                    | er destination instead<br>a into flat renge 1034                                               | of per lotert<br>43535 [ <sup>[]</sup> ] | sce<br>Include range 1-1023 |            |    |
| Round Robin     Detend PAT unspanneess to p     Translate TCP and UDP port     Fall through to interface PAT Options     Detender rule                                                                                                    | er destination instand<br>i into flat range 1024                                               | of per loterf<br>63535                   | sce<br>Include range 1-1023 |            |    |
| Round Robin     Eddend PAT unsqueeten to p     Translate TCP and UOP port     Fall through to interface PAT  Options     Enable rule     Translate DNS replies that mot                                                                             | er destination instead<br>a into flat range 1034<br>ch this rule                               | of per interf                            | 558<br>Jachide range 1-1023 |            |    |
| Round Robin     Eddend PAT unsquentells to p     Translate TCP and UOP port     Fall through to interface PAT Options     Enable rule     Translate DNS replies that mot     Disable Proxy ARP on ogress to                                         | er destination instead<br>a into flat renge 1034<br>th this rule<br>terface                    | of per loterf<br>63333                   | BCB<br>Include range 1-1023 |            |    |
| Round Robin     Eddend PAT unsquentells to p     Translate TCP and UOP port     Fall through to interface PAT Options     Translate INIS replies that mot     Disable Proxy ARP on ogress to     Lookup route table to locate eg                    | er destination instead<br>a into flat renge 1034<br>th this rule<br>terface<br>press interface | of per interf                            | 808<br>Include range 1-1023 |            |    |
| Round Robin     Eddend PAT unsquentells to p     Translate TCP and UOP port     Fall through to interface PAT     Dotions     Translate INIS replies that mot     Disable Proxy ARP on ogness at     Lookup route table to locate eg prection: Both | er destination insteed<br>a into flat renge 1034<br>th this rule<br>terface<br>press interface | of per interf                            | 808<br>Include range 1-1023 |            |    |

Figure 12: Add NAT Rule Screen

The click the Add button to add a new Destination Address object definition (Figure 13)

|                 |                    |         |             | Filter Ch        |
|-----------------|--------------------|---------|-------------|------------------|
| Name *1         | IP Address         | Netmask | Description | Object NAT Addr  |
| DV4 Networ      | k Objects          |         |             |                  |
| bob_a           | ny 0.0.0.0         | 0.0.0.0 |             | any (P), outside |
| 🌩 aliy          |                    | 1       |             |                  |
| 🖹 Interfaces    |                    |         |             |                  |
| inside          |                    |         |             |                  |
| COCHE           |                    |         |             |                  |
|                 |                    |         |             |                  |
|                 |                    |         |             |                  |
|                 |                    |         |             |                  |
|                 |                    |         |             |                  |
|                 |                    |         |             |                  |
|                 |                    |         |             |                  |
|                 |                    |         |             |                  |
|                 |                    |         |             |                  |
|                 |                    |         |             |                  |
|                 |                    |         |             |                  |
|                 |                    |         |             |                  |
|                 |                    |         |             |                  |
|                 |                    |         |             |                  |
|                 |                    |         |             |                  |
|                 |                    |         |             |                  |
| Selected Origin | al Destination Add | 1458    |             |                  |

Figure 13: Adding a Destination Address Object

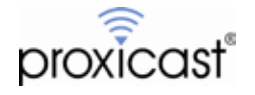

On the Add Network Object screen (Figure 14), give the destination object a **Name**, select Network as the **Type** and enter the **IP address** and **Netmask** of the LAN-Cell's private subnet (10.1.1.0 / 255.255.255.0 in our example). You can also give the object an optional description.

| Name:        | LAN-Cell-3-subnet           |     |
|--------------|-----------------------------|-----|
| Гуре;        | Network                     | •   |
| IP Address:  | 10.1.1.0                    |     |
| Netmask:     | 255.255.255.0               | •   |
| Description: | Inside subnet of LAN-Cell 3 |     |
|              |                             | (8) |
| 1225         |                             | 1/2 |

Figure 14: Add Network Object Screen

Click OK to return to the Browse Original Destination Address screen (Figure 15). Be certain to assign the new network object value by clicking the **Original Destination Address** button at the bottom of the screen. Click OK on this screen and the next to return to the ADSM Configuration screen.

| Name               | ID Addresse |             |                               |                  |
|--------------------|-------------|-------------|-------------------------------|------------------|
|                    | a viceress  | Netmask     | Description                   | Object NAT Addr. |
| IPv4 Network Of    | bjects      |             |                               |                  |
| any obj_any or any | 0.0.0.0     | 0.0.0.0     |                               | any (P), outside |
| CALCUL             | 10.1.1.0    | 255,255,255 | a biside subnet of CAN-Cell 3 |                  |
| Interfaces         |             |             |                               |                  |
| - El inside        |             |             |                               |                  |
|                    |             |             |                               |                  |
|                    |             |             |                               |                  |

Figure 15: Assigning Network Object to Destination Address

Configuration of the Cisca ASA is now complete.

The relevant commands that ASDM applied to the ASA device are summarized below (Figure 16). A complete listing of the ASA's running configuration is shown in Appendix A.

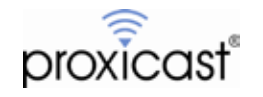

object network LAN-Cell-3-subnet subnet 10.1.1.0 255.255.255.0 description Inside subnet of LAN-Cell 3 access-list outside\_cryptomap extended permit ip 192.168.1.0 255.255.255.0 10.1.1.0 255.255.255.0 nat (any, any) source static any any destination static LAN-Cell-3-subnet LAN-Cell-3-subnet crypto ipsec ikev1 transform-set ESP-DES-SHA esp-des esp-sha-hmac crypto ipsec ikev1 transform-set ESP-DES-MD5 esp-des esp-md5-hmac crypto map outside\_map 1 match address outside\_cryptomap crypto map outside\_map 1 set peer 155.163.74.215 crypto map outside\_map 1 set ikev1 transform-set ESP-DES-MD5 crypto map outside\_map interface outside crypto ikev1 enable outside crypto ikev1 policy 1 authentication pre-share encryption des hash md5 group 1 lifetime 28800 group-policy GroupPolicy\_155.163.74.215 internal group-policy GroupPolicy\_155.163.74.215 attributes
 vpn-tunnel-protocol ikev1 tunnel-group 155.163.74.215 type ipsec-12l tunnel-group 155. 163. 74. 215 general-attributes default-group-policy GroupPolicy\_155. 163. 74. 215 tunnel-group 155.163.74.215 ipsec-attributes ikev1 pre-shared-key \*\*\*\*

Figure 16: ASA VPN Commands (Static IP Tunnel)

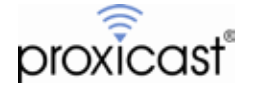

### LAN-Cell VPN Setup

To configure the LAN-Cell 3, select the **Security > VPN/IPSec** screen. Select **Enable** to enable the IPSec functionality and click the **Add** button to create a new IPSec Rule (Figure 17).

| Psec               |                 |                     | Erable              | e 🧧 Estable                         |  |
|--------------------|-----------------|---------------------|---------------------|-------------------------------------|--|
| User Rules         |                 |                     |                     |                                     |  |
| Connection<br>Name | Puls<br>Encoled | Econal<br>Interfece | Remote<br>Deterring | Plainora Subnat IP /<br>Subnat Mear |  |
| Add Denis          | Minkly          | Mone Up 1           | Three Down          |                                     |  |

Figure 17: LAN-Cell VPN / IPSec Screen

In the VPN Rule popup window (Figure 18), we will accept most of the default values. However, you must give the rule a **Connection Name** and mark it **Enabled**. Specify the public IP address of the ASA's outside (WAN) interface (24.23.99.62 in our example) as the **Remote Gateway** and also enter the private (inside) subnet of the ASA (192.168.1.0 / 255.255.255.0) as the **Remote Subnet IP** and **Netmask**.

**Connection Initiation** means that the LAN-Cell will initiate a VPN connection to the ASA and continue to bring the tunnel up whenever it goes down. If you want the tunnel to be established only when traffic from the LAN-Cell is destined for the ASA's private subnet, remove the check in this field.

Also enter the **Preshared Key** value that matches the preshared key entered on the ASA.

| Remote Su<br>Remote Su<br>Netmask<br>Connection<br>IKE Key Mo | bnet IP 19<br>bhet 26<br>h Initiation 27<br>ode P | 5 256 256.0                             | Phase 1 Local ID<br>Phase 1 Remote ID<br>Phase 1 Lifetime<br>Phase 21 idefime | 29800                                                                                                    | Seconds (3600 ~ 28800                                                                                                    |
|---------------------------------------------------------------|---------------------------------------------------|-----------------------------------------|-------------------------------------------------------------------------------|----------------------------------------------------------------------------------------------------|----------------------------------------------------------------------------------------------------|
| Remote Su<br>Netmask<br>Connection<br>IKE Key Mo              | bnet<br>26<br>h Initiation V<br>ode P             | 5 255 255 0                             | Phase 1 Remote ID<br>Phase 1 Lifetime<br>Phase 21 ifetime                     | 29800                                                                                                    | Seconds (3600 ~ 28800                                                                                                    |
| Net  Connection IKE Key Mo SB Modem                           | n Initiation 📝<br>ode P                           | 255,255,0                               | Phase 1 Lifetime                                                              | 29800                                                                                                    | Seconds (3600 ~ 28800                                                                                                    |
| Connection<br>IKE Key Mo                                      | nitiation 🦉<br>ode P                              |                                         | Phase 21 itelima                                                              |                                                                                                    |                                                                                                    |
| Cel Moderni •                                                 |                                                   | STREET.                                 | FILSTE & CARGANIA                                                             | 29800                                                                                                    | Seconds (3600 ~ 28800                                                                                                    |
| Preshared                                                     | Key 12                                            | 345679                                  | Phase 1 Authentication                                                        | MD5 💌                                                                                                    |                                                                                                    |
| DPD Enable                                                    |                                                   |                                         | Phase 1 Encryption                                                            | DES 💌                                                                                                    | 1                                                                                                    |
| DPD Interva                                                   | al 10                                             | Seconds (10 ~ 1200)                     | Phase 1 Group Key<br>Management                                               | DH1                                                                                                    |                                                                                                    |
| DPD Timeo                                                     | ut 60                                             | Seconds (30 ~ 3600)                     | Phase 2 Authentication                                                        | SHA1                                                                                                    |                                                                                                    |
|                                                               |                                                   |                                         | Phase 2 Encryption                                                            | DES 💌                                                                                                    | 1                                                                                                    |
|                                                               |                                                   |                                         | Phase 2 Group Key                                                             | -                                                                                                    |                                                                                                    |
|                                                               | 255.0 DPD Interv<br>DPD Times                     | 255.0 DPD Interval 10<br>DPD Timeout 60 | 255.0 DPD Interval 10 Seconds (10 ~ 1200<br>DPD Timeout 60 Seconds (30 ~ 3600 | 2550<br>DPD Interval 10 Seconds (10 - 1200)<br>DPD Timeout 60 Seconds (30 - 3600)<br>Phase 2 Authentication<br>Phase 2 Encryption<br>Phase 2 Group Key<br>Management (PFS) | 2550<br>DPD Interval 10 Seconds (10 - 1200)<br>DPD Timeout 60 Seconds (30 - 3600)<br>Phase 1 Group Key<br>Phase 2 Authentication<br>Phase 2 Encryption<br>Phase 2 Group Key<br>Management (PFS)<br>Phase 2 Group Key<br>Management (PFS) |

Figure 18: LAN-Cell 3 IPSec VPN Rule Definition

Click Confirm to close the popup window and click Save Settings to save the VPN rule.

Configuration of the LAN-Cell 3 is now complete.

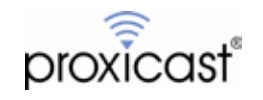

## Opening a VPN Tunnel

### <u>Always On</u>

If you checked the **Connection Initiation** box on the LAN-Cell 3's VPN Rule, then the LAN-Cell will immediately attempt to establish the VPN tunnel. If the tunnel parameters are correct, the tunnel is often opened before the VPN/IPSec screen is refreshed. Colored icons next to the rule indicate the tunnel status, with green indicating an active tunnel (Figure 19).

|                                       | iser Rules                      | Rule<br>Enabled       | Esternal<br>rderfisce<br>VAN (USB                                                                                                    | e Enable<br>Remote<br>Cadeway | Remote Subnet iP                 | / Phase Pru<br>1 2 | 850                                                                                                    |
|---------------------------------------|---------------------------------|-----------------------|----------------------------------------------------------------------------------------------------|-------------------------------|----------------------------------|--------------------|----------------------------------------------------------------------------------------------------|
| 2                                     | iser Rules<br>Intestion<br>Inte | Rule<br>Enabled       | Edomal<br>Methode<br>VAN (USB                                                                                                    | Remole<br>Gateway             | Remote Subnet P<br>Subnet Mask   | / Phuse Phu<br>1 2 | 10 C                                                                                                    |
| 651 AS                                | Aneston                         | Rule<br>Enabled       | VAN (USB                                                                                                    | Remote<br>Gateway             | Remote Subnet IP<br>Subnet Masia | / Phase Plu<br>1 2 | 850                                                                                                    |
| AS                                    | A                               | × 1                   | NAN (USB                                                                                                    |                               |                                  |                    |                                                                                                    |
| 100                                   | and a second second             |                       | in the second second se | 24.23.99.02                   | 192.168.1.0/255.2                | 55.255.09          |                                                                                                    |
|                                       | Delet                           | Modify                | Move Lip                                                                                                    | Move Down                     |                                  |                    |                                                                                                    |
|                                       |                                 |                       |                                                                                                    |                               |                                  |                    |                                                                                                    |
| to ASDM 6.4 for A                     | SA - 192 168 1                  | 1                     |                                                                                                    |                               | 11000                            |                    |                                                                                                    |
| view Tools Wa                         | tants Windo                     | w Help                |                                                                                                    |                               | Look Far:                        |                    | ahah                                                                                                    |
| us 20 cadenas                         | and J. Manatary                 | and some C            | Raforen O                                                                                                    | Back of Strength and          | (reb)                            |                    | cisco                                                                                                    |
| Vita Garates                          |                                 | celturing > Viti      | IN VIELENCES                                                                                                    | tics > Session                |                                  |                    |                                                                                                    |
|                                       |                                 | The second            | 1000                                                                                                    | 0.000                         |                                  |                    | And a second second second second second second second second second second second second second second second |
| Crypto Statistic<br>Compression 57    | antitica                        | Type<br>Secto-Sec VPN | Adive                                                                                                    | Canvietov                     | Feat C<br>85                     | HOUTHRE I          | hadve                                                                                                    |
| Cobs MI/Pre                           | stes<br>: Statistics            | 305vt Free            |                                                                                                    | î                             | 15                               | i.                 |                                                                                                    |
| RAC Sector St                         | mminy<br>D                      |                       |                                                                                                    |                               |                                  |                    |                                                                                                    |
| VLNI Mapping 1<br>Classifiers SSL VPH | Seccione                        |                       |                                                                                                    |                               |                                  |                    |                                                                                                    |
| Easy VPN Client<br>VPN Connection Cr. | -                               |                       |                                                                                                    | all an annual                 |                                  | il mark            |                                                                                                    |
| WSX Savalarsi                         |                                 | HOW NY I PARKS        | are to see                                                                                                    | T. I. Al Seven                |                                  | - TRAC             | NY.                                                                                                    |
|                                       |                                 | P Address             | <ul> <li>Protocal<br/>Encryption</li> </ul>                                                                                                    | e Durster                     | 5                                | Byten Rx           | - Detars                                                                                                    |
|                                       | 11                              | CONTRACTOR OF THE     | Birst and                                                                                                    | a an 10.14                    | VTC-Gen Ref 3 2613               | 122                | Logent                                                                                                    |
|                                       |                                 | 10111/4/20            | Constraint.                                                                                                    | - Handaria                    | 24                               | 1149               | .Pire                                                                                                    |

Figure 19: Active VPN Tunnel on LAN-Cell & Cisco ASA

### **Traffic Generation**

If **Connection Initiation** is not checked (and the ASA is not configured to keep the tunnel open), any traffic destined for the other private network will cause the tunnel to be automatically created. For example, a PING from a device on the LAN-Cell's LAN to the HQ LAN (ASA) will bring up the tunnel. You can also initiate the tunnel from the Main Office ASA LAN by PING'ing a device on the LAN-Cell's LAN.

Note that negotiating the tunnel may take several seconds and your first few PINGs may not be acknowledged. When using this method to test a VPN connection, we do not recommend sending continuous PINGs, as this can create excessive IKE retransmits which may slow down or even prevent tunnel creation. Also, if your initial attempts at opening a tunnel fail, please either manually clear the ISAKMP & IPSec SA's on the ASA or wait several seconds for them to time-out before reattempting the tunnel.

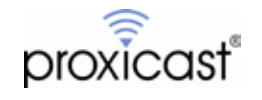

# **Example 2: Dynamic or Private WAN IP on the LAN-Cell**

The second example uses the exact same network topology as Example 1 (Figure 1), except that the public WAN IP address of the LAN-Cell is dynamically assigned by the ISP and can change every time a new WAN connection is made or under other circumstances. This same configuration applies if your ISP assigns a private (non-Internet accessible) IP address to the LAN-Cell's WAN interface. The Cisco ASA has no way of knowing the LAN-Cell's WAN IP address in advance; therefore a static VPN tunnel definition cannot be created. The ASA does not currently support fully-qualified domain names (FQDN) as VPN tunnel end-points.<sup>1</sup>

## **Cisco ASA Parameters**

The ASDM VPN Wizard is not capable of creating a "dynamic" tunnel group on the ASA, so you must either use ASDM to make the necessary changes or manually enter the commands to create the proper policies (Figure 20).

A complete listing of the ASA's runtime configuration in shown in Appendix B.

```
object network 10.1.1.0
 subnet 10.1.1.0 255.255.255.0
description LC3 inside subnet
access-list outside_cryptomap extended permit ip 192.168.1.0 255.255.255.0 10.1.1.0 255.255.255.0
nat (any, any) source static any any destination static 10.1.1.0 10.1.1.0
crypto ipsec ikev1 transform-set ESP-DES-SHA esp-des esp-sha-hmac crypto ipsec ikev1 transform-set_ESP-DES-MD5 esp-des esp-md5-hmac
crypto dynamic-map LC3-Dynamic-IP 1 match address outside_cryptomap
crypto dynamic-map LC3-Dynamic-IP 1 set ikev1 transform-set ESP-DES-SHA ESP-DES-MD5
crypto map outside_map1 1 ipsec-isakmp dynamic LC3-Dynamic-IP
crypto map outside_map1 interface outside
crypto ikev1 enable outside
crypto ikev1 enable inside
crypto ikev1 policy 1
 authentication pre-share
 encryption des
 hash md5
 group 1
lifetime 28800
group-policy DfltGrpPolicy attributes
vpn-tunnel-protocol ikev1 l2tp-ipsec ssl-clientless
tunnel-group DefaultL2LGroup ipsec-attributes
ikev1 pre-shared-key *****
 peer-id-validate nocheck
```

### Figure 20: ASA VPN Commands (Dynamic Tunnel)

Note that we have modified the default L2L Tunnel Group on the ASA to have the Pre-Shared Key from the LAN-Cell. This is necessary so that IKE Main Mode negotiation can take place. No two Tunnel Groups should have the same Pre-Shared Key; the ASA will use the Pre-Shared Key value along with the Tunnel Group Name to match the incoming IKE request from the LAN-Cell and determine the correct tunnel parameters to use. We have also disabled peer ID validation since the address of the LAN-Cell will not match the tunnel group rule.

<sup>&</sup>lt;sup>1</sup> Some Cisco IOS-based products include a feature extension called *Real-Time Resolution for IPsec Tunnel Peer* which allows VPN tunnel end-points to be specified as DNS names. The ASA product line does not currently offer this feature. Contact Cisco for more information on the availability of this feature for your specific device.

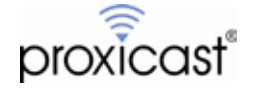

To make these changes via ASDM, complete the following screens:

On the Connection Profiles screen (Figure 21), ensure that **IKE v1 Access** is enabled on both the inside and outside interfaces.

| Stelu-Steven d. C                                                                                                    | forign after a She he Sile V                                                                                                    | 01.2. Onection Publics                                                              |                          |                          |                 |
|----------------------------------------------------------------------------------------------------|----------------------------------------------------------------------------------------------------|-------------------------------------------------------------------------------------|--------------------------|--------------------------|-----------------|
| Group Polices                                                                                                    | Access Interfaces<br>Enable interfaces for Plast acc                                                                                                    | -                                                                                   |                          |                          |                 |
| Advented<br>Tunnel Graps<br>Grypts Mape<br>SE Policies<br>SE Policies<br>SE Policies<br>SE Policies<br>Se Policies<br>Se Poli | Interface Allow BE v1 A<br>Invitable (2)<br>Inside (2)                                                                                                    | Aber IXI vi Acara                                                                   |                          |                          |                 |
| Prec Prefragmentation Pol<br>Gardinate to Consider IV<br>System Option<br>ACL Manager                                                                                                    | R institution of the second with second with second second | ns to bypase interface access juns. Gra                                             | p policy and per-user e- | chorcustion access faits | i still apply 5 |
|                                                                                                    | Connection Profiles                                                                                                    |                                                                                     |                          |                          |                 |
|                                                                                                    | Connection profile identifies the<br>to be encounted, and other part                                                                                                    | a peer of a site-to-site connection. It is<br>president. You can continue the mount | ectles what data traffic | is to be encrypted, have | e the details   |
|                                                                                                    | ◆ Add III Gette III Deleta                                                                                                    |                                                                                     | 10160101000000           | 1111-122072215           |                 |
|                                                                                                    | Name Interface                                                                                                    | Local liebaurk Remote Network                                                       | SOVE Fuebled             | MPv2 Frashed             | Group Pa        |
|                                                                                                    |                                                                                                    |                                                                                     |                          |                          |                 |
|                                                                                                    |                                                                                                    |                                                                                     |                          |                          |                 |
|                                                                                                    |                                                                                                    |                                                                                     |                          |                          |                 |
|                                                                                                    |                                                                                                    |                                                                                     |                          |                          |                 |
| 4                                                                                                    |                                                                                                    |                                                                                     |                          |                          |                 |
| A growth Samp                                                                                                    |                                                                                                    |                                                                                     |                          |                          |                 |
| 1 Binnes 1                                                                                                    |                                                                                                    |                                                                                     |                          |                          |                 |
| e et e<br>S forier temp<br>E transit<br>S formere access VIII                                                                                                    |                                                                                                    |                                                                                     |                          |                          |                 |
| 4 10 10 10 10 10 10 10 10 10 10 10 10 10                                                                                                    | Finds                                                                                                    | O OF Match Care                                                                     |                          |                          |                 |

**Figure 21: Connection Profile Settings** 

On the Tunnel Groups screen (Figure 22), change the DefaultL2LGroup's IKE v1 Pre-shared Key to 12345678.

| Name:                  | Default1210   | roup              |                 |                      | -     |                 |
|------------------------|---------------|-------------------|-----------------|----------------------|-------|-----------------|
| sec Enabling           |               |                   |                 |                      |       |                 |
| Group Policy Name:     | DfttGrpPolicy |                   |                 |                      |       |                 |
|                        | (Following t  | wo field<br>KE vt | s are attribute | s of the group<br>v2 | polic | y selected abov |
| sec Settings           |               |                   |                 |                      |       |                 |
| BE vt Settings         |               |                   |                 |                      |       |                 |
| Authentication         |               |                   |                 |                      | -     |                 |
| Pre-shared Key:        |               |                   |                 |                      | •     |                 |
| Device Certificate:    | None          |                   |                 |                      | 26    | Manage          |
| IKE Peer ID Validation | Do not che    | dk.               |                 |                      | •     |                 |
| E Keepalive            |               |                   |                 |                      |       |                 |
| Disable keepalives     | É.            |                   |                 |                      |       |                 |
| Monitor keepalive      | ē             |                   |                 |                      |       |                 |
| Confidence Interv      | al: 10        |                   | seconda         |                      |       |                 |
| Rebry Interval:        | 2             |                   | seconds         |                      |       |                 |
|                        | of the second | -                 | 10.000          |                      |       |                 |

Figure 22: Tunnel Groups

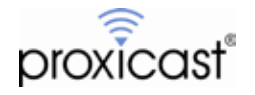

On the Crypto Maps screen (Figure 23), ensure that the Peer IP Address is blank and the PFS is not selected.

| Interface: outside                                                                                                | Policy Type: dynamic                                                                                                    | Priority: 1                                  |  |
|----------------------------------------------------------------------------------------------------|----------------------------------------------------------------------------------------------------|----------------------------------------------|--|
| IPsec Proposals (Transform                                                                                        | n Sets)                                                                                                    |                                              |  |
| IKE v1 IPsec Proposal: ESI                                                                                        | NAES-128-SHA, ESP-AES-128-MD5, ESP-A                                                                                                    | ES-192-S> Select                             |  |
| IKE v2 IPsec Proposal:                                                                                            |                                                                                                    | Select                                       |  |
| Peer Settings - Optional S                                                                                        | Ine Promannie County Man Enterine                                                                                                    |                                              |  |
| The Connection Type is a<br>type policies are used for<br>connection type may speci                               | of opinienic organised policies only. Uni-d<br>plicable to static tunnel policies only. Uni-d<br>Al-to-LAN redundancy. Tunnel policies of I<br>fy up to 10 redundant peers. | rectional connection<br>the 'Driginate Only' |  |
| The Connection Type is a<br>type policies are used for<br>connection type may spect                               | ded:                                                                                                    | rectional connection<br>the 'Originate Only' |  |
| The Connection Type is a<br>type policies are used for<br>connection type may spect<br>P Address of Peer to Be A  | ded:                                                                                                    | rectional connection<br>the 'Originate Only' |  |
| The Connection Type is a<br>type policies are used for<br>connection type may spect<br>IP Address of Peer to Be A | dded:<br>Add >><br>Remove                                                                                                    | rectional connection<br>the 'Driginate Only' |  |
| The Connection Type is a<br>type policies are used for<br>connection type may spect<br>IP Address of Peer to Be A | ded:<br>Add >>><br>Remove                                                                                                    | Move Up                                      |  |

Figure 23: IPSec Rule Crypto Map Basic

On the Advanced tab (Figure 24), ensure that **NAT-T** is enabled and the **SA Lifetime** is 8 hours.

| Edit IPsec Rule      |          | -          | -                | -                | -              | Concession in the local distance of the local distance of the loca | <b></b> X |
|----------------------|----------|------------|------------------|------------------|----------------|----------------------------------------------------------------------------------------------------|-----------|
| Tunnel Policy (Cryp  | to Map)  | - Basic Tu | innel Policy (Cr | ypto Map) - Adva | nced Traffic S | Selection                                                                                                    |           |
| Enable NAT-T         | •        | _          |                  |                  |                |                                                                                                    |           |
| Enable Revent        | e Route  | Injection  |                  |                  |                |                                                                                                    |           |
| Security Association | Lifetime | Settings   |                  |                  |                |                                                                                                    |           |
| Time:                | 8 :      | 0:0        | hh:mm:sa         | <b>←</b>         |                |                                                                                                    |           |
| Traffic Volume:      |          | 4608000    | K Bytes          |                  |                |                                                                                                    |           |
|                      |          |            |                  |                  |                |                                                                                                    |           |
|                      |          |            |                  |                  |                |                                                                                                    |           |
|                      |          |            |                  |                  |                |                                                                                                    |           |
|                      |          |            |                  |                  |                |                                                                                                    |           |
|                      |          |            |                  |                  |                |                                                                                                    |           |
|                      |          |            |                  |                  |                |                                                                                                    |           |
|                      |          |            |                  |                  |                |                                                                                                    |           |
|                      |          |            |                  |                  |                |                                                                                                    |           |
|                      |          |            |                  |                  |                |                                                                                                    |           |
|                      |          |            |                  |                  |                |                                                                                                    |           |
|                      |          |            |                  |                  |                |                                                                                                    |           |
|                      |          |            |                  |                  |                |                                                                                                    |           |
|                      |          |            |                  |                  |                |                                                                                                    |           |
|                      |          |            |                  |                  |                |                                                                                                    |           |
|                      |          |            |                  |                  |                |                                                                                                    |           |
|                      |          |            |                  |                  |                |                                                                                                    |           |
|                      |          |            |                  |                  |                |                                                                                                    |           |
|                      | _        |            |                  |                  |                |                                                                                                    | <br>      |
|                      |          |            | OK               | Cance            |                | Help                                                                                                    |           |
|                      |          |            | - un             |                  |                | 1                                                                                                    |           |

Figure 24: IPSec Rule Crypto Map Advanced

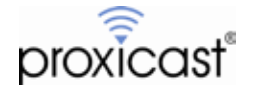

On the Traffic Selection tab (Figure 25), enter the ASA's inside subnet as the **Source** and the LAN-Cell's inside subnet as the **Destination**.

| Edit IPsec R  | ule                                      |                                        | <b></b> X |
|---------------|------------------------------------------|----------------------------------------|-----------|
| Tunnel Policy | (Crypto Map) - Basic Tunnel Policy (Cryp | to Map) - Advanced   Traffic Selection |           |
| Action: 🔍 I   | Protect 🕐 Do not Protect                 |                                        |           |
| Source:       | 192.168.1.0/24                           | 6                                      |           |
| Destination   | 10.1.1.0/24                              |                                        |           |
| Service:      | ¢                                        |                                        | -         |
| Description:  |                                          |                                        |           |
|               |                                          |                                        |           |
| More Opti     | ons                                      |                                        | ۲         |
| (2) Enable    | Rule                                     | and the second second                  |           |
| Source Ser    | nice:                                    | (TCP or UDP service only)              |           |
| Time Rang     | e:                                       |                                        |           |
|               |                                          |                                        |           |
|               |                                          |                                        |           |
|               |                                          |                                        |           |
|               |                                          |                                        |           |
|               |                                          |                                        |           |
|               |                                          |                                        |           |
|               |                                          |                                        |           |
|               |                                          |                                        |           |
|               | 15                                       | an 17 - 1                              |           |
|               | OK                                       | Cancel Help                            |           |

Figure 25: IPSec Rule Crypto Map Traffic Selection

Create a new IKE Policy (Figure 26) to match the LAN-Cell's defaults of pre-share, DES, DH1, MD5 & 28800.

| A man P containing                                                                                                    | window Help                                                                                               | Aug Ores                                                                           | 1.000                                                      | Part)                                                                                  | 195.                         | dia.   |
|----------------------------------------------------------------------------------------------------|----------------------------------------------------------------------------------------------------|------------------------------------------------------------------------------------|------------------------------------------------------------|----------------------------------------------------------------------------------------|------------------------------|--------|
| Ste-to-Ska VPR /T 8                                                                                                    | Configuration > Site to -Site VI                                                                          | a housed a                                                                         | NLP-Alls                                                   |                                                                                        |                              |        |
| Connaction Healted Croug Prices Croug Price Read Analysis Croug Price Price Messagement Price Prices Price Prices Price Price | Cardigure specific bitemet Key E<br>Profecol (SJAMP) framowark, fo<br>RGA Poloies<br>Add GF fail () Deles | schange (XE) olgori<br>ir the AH and ESP IP<br>Red:                                | tena ani pororretora<br>no pretocela.                      | within the Poec Internet                                                               | Security Association Kay Man | agerne |
|                                                                                                    | Prenty # Exception<br>132 X044<br>120 X045<br>120 X045<br>120 X045<br>120 X045<br>120 X045                | n Hash<br>Fra<br>Fra<br>Fra<br>Fra<br>Fra<br>Fra                                   | D-H Grava                                                  | Auffrentission<br>3 res-og<br>2 pro-share<br>2 res-share<br>2 res-share<br>2 res-share | Lifetime (seconds)           | KC0 *  |
|                                                                                                    | 3052 Policies<br>♦ Act # 10 8 Dolwy /<br>Priority # Encryption                                            | Priority:<br>Authenticyton<br>Encrypton:<br>D-H Group:<br>Hash:<br>Edistance<br>OK | 1<br>produce<br>des<br>1<br>noti<br>Unitented 21<br>Cancel | nce jarcods *                                                                          | (Jetare (seconda)            |        |
| Berne Barepenet                                                                                                    |                                                                                                    |                                                                                    | - and -                                                    | Tool                                                                                   | ,                            |        |

Figure 26: New IKE Policy

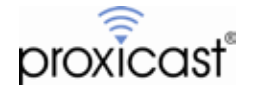

| File View Tools Witanh                                                                                                    | Window Help                           |                                                                                                    | Look Far:      |                  | 91.       | diat    |
|----------------------------------------------------------------------------------------------------|---------------------------------------|----------------------------------------------------------------------------------------------------|----------------|------------------|-----------|---------|
| S Hone & Configuration                                                                                                    | Ventrag an Gradien (                  | Back O Tornant                                                                                                    | reb            |                  |           | cisc    |
| Ste-to-Size VPN of 8                                                                                                    | Configuration > Site to Site VPS      | > Advanted > All Ma                                                                                                    | MORT.          |                  | -         |         |
| Cennection Profiles                                                                                                    | 🗣 Acc = 🕼 Edt 🏦 Dates  🛨 - 4          | L B B . Q Fre                                                                                                    |                |                  |           |         |
| Certificate Management                                                                                                    | # Brabled Source                      | Ubbr                                                                                                    | Oedtwahon      | Service          | Action    | Lágpin  |
| Turnel Groups                                                                                                    | <ul> <li>cvtiale_oryptamap</li> </ul> |                                                                                                    |                | 1.000            | 2422.00   | S. A.C. |
| Diz Połcies                                                                                                    | 2 S                                   | militer in the second second s | Se lanta       |                  | Per Perme |         |
| DE Parenteria<br>Desc Proceeds (Transform)                                                                                                    | CO FRIACE                             |                                                                                                    |                |                  |           |         |
| Post Prohagmentation Pole                                                                                                    |                                       |                                                                                                    |                |                  | -         |         |
| Paker                                                                                                    | Adlor: @ Estint @ Dary                |                                                                                                    |                |                  |           |         |
| System Options                                                                                                    | Source: 192.268.1.6/24                |                                                                                                    |                |                  |           |         |
| CANADA CANADA CA | liter:                                |                                                                                                    | -              |                  |           |         |
|                                                                                                    | Overlaution 10.1.1.0                  |                                                                                                    |                |                  |           |         |
|                                                                                                    | Service: 0                            |                                                                                                    |                |                  |           |         |
|                                                                                                    | Description                           |                                                                                                    |                |                  |           |         |
|                                                                                                    | Constraint -                          |                                                                                                    |                |                  |           | - 1     |
|                                                                                                    | 2 Enable Logging                      |                                                                                                    |                |                  |           |         |
|                                                                                                    | Logang Level: Default *               |                                                                                                    |                |                  |           |         |
| <ul> <li>Constitution of the</li> </ul>                                                                                                    | More Opticas                          |                                                                                                    |                |                  |           |         |
| 3, pecca setup                                                                                                    |                                       | parties and states                                                                                                    | 10 10 COM -    |                  |           |         |
| Frankl                                                                                                    |                                       |                                                                                                    | rcal Help      |                  |           |         |
| General Access Vits                                                                                                    | 1                                     |                                                                                                    |                | _                | _         | _       |
| CH Star to Star VIII                                                                                                    | A Manual and a second second          | (16)                                                                                                    |                | and a local data |           |         |
| T Dente Management                                                                                                    | Colleges A2 Expend AL                 | Piter 🖬 B                                                                                                    | ED OPHING OPHI | -                |           |         |
| S. Series Berdinse                                                                                                    |                                       | ( AN                                                                                                    | Near           |                  |           |         |
| 1                                                                                                    | ā                                     | 1 200                                                                                                    |                |                  |           |         |

Create a new Access Control Entry (Figure 27) to permit traffic between the 2 subnets.

Figure 27: New Access Control Entry

Finally, create a new NAT Rule in the Firewall section (Figure 28) for the LAN-Cell's private subnet.

| March Otheries: Original Packet                                                                                                    |                                                                                                  |                         |                                |            |     |
|----------------------------------------------------------------------------------------------------|--------------------------------------------------------------------------------------------------|-------------------------|--------------------------------|------------|-----|
| Source Demlece:                                                                                                    | - ANY++                                                                                          |                         | Bestretos biteface:            | - 44       | •2  |
| Source Address:                                                                                                    | 313                                                                                              |                         | Destrebes Address:             | 10.3.3.9   | G   |
|                                                                                                    |                                                                                                  |                         | Server                         | ang        |     |
| Actan: Transitied Pecket                                                                                                    |                                                                                                  |                         |                                |            |     |
| Searce BAT Type:                                                                                                    | Static.                                                                                          |                         |                                |            |     |
| Source Address:                                                                                                    | - Original -                                                                                     |                         | Destination Address:           | - Original | 6   |
| PAT Hal Translated Address:                                                                                                    |                                                                                                  | 13                      | 1000                           | - received | 1.1 |
|                                                                                                    | -                                                                                                |                         | Service:                       | - Crighter |     |
| Tread Rates                                                                                                    |                                                                                                  | 2 3                     |                                | Colored a  |     |
| Frank Hotes                                                                                                    | or Beenveton evenue<br>n emo Part cango 1004                                                     | af per smirts<br>455.05 | na<br>hrlas nege i-1823        |            |     |
| interest Patters                                                                                                    | er Bernartos esenar<br>a una fait serge 1524                                                     | af per smith<br>65535   | na<br>na<br>hitoir nige 1-1833 |            |     |
| Frankf Holes<br>Science PHT Lenguesess III (P<br>Translane TTP and LEP (PHT<br>The Science PHT<br>Options<br>IP Lookle role                                                                                                    | er Bestratton evenan<br>n smi fad Længe 1334                                                     | af per much<br>455.05   | na<br>nikon ninge 1-1823       |            |     |
| Insured Patters     Section 21107 assessments to p     Transition 7127 and GDP parts     Transition 7127 and GDP parts     Transition 21107 assessments     Transition 20107 registers                                                                                                    | er Skonnanton evenam<br>nami Parl Lange 1524<br>och thorealte                                    | af par smet<br>65535    | ne nege i 1833                 |            |     |
| Insure Fielders     Indured Field Languages of the general sector of the general sector of the general se | er Resmanne versam<br>nam Pat Lange 1324<br>tah tha role<br>derface                              | af per med<br>623.03    | na<br>hitois ninga i-1823      |            |     |
| Insure Fielder     Insure Fielder     Insure Field Stategueneum m.p.     Transition 7129 and State park     Field Strength In Interface PAY     Genome     Deable rule     Transition DNI registers that more     Deable Pressy APP on expecta in     Learning much table in Income m.                                                                                                    | er Sammatton Patham<br>n ann Pat Lange 1004<br>toh thornais<br><b>tertison</b><br>areas stattbor | af par smet<br>essan    | ne<br>ne<br>hilde nege i-1023  |            |     |
| Insure Finders     Insure Finders     Insure First Annual Annual An | er Bestmatten vorsam<br>n mit Parl Lange 1254<br>teh Herrola<br><b>teh Herrola</b>               | af per smith<br>62533   | na<br>hallor inge 1-1023       |            |     |

Figure 27: New NAT Rule

### LAN-Cell VPN Setup

The configuration on the LAN-Cell is exactly the same regardless of whether its WAN interface has a static, dynamic or private IP address. Refer to Figure 18 for the LAN-Cell's VPN IPSec Rule configuration.

Remember that the LAN-Cell must initiate the VPN tunnel connection to the ASA if the LAN-Cell has a dynamic or private WAN IP address.

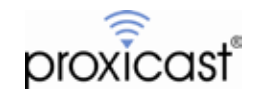

# Tips

- Backup your LAN-Cell and Cisco configuration files before beginning to enter VPN parameters and again after successfully completing the VPN configuration.
- Ensure that you have a reliable Internet connection and that your ISP/Cellular account is provisioned to allow IKE/IPSec (ESP) traffic in both directions.
- Clear the log on each VPN device after each unsuccessful connection attempt to make it easier to trace the current tunnel session.

# Troubleshooting

The most common issues that arise when configuring site-to-site VPN tunnels include:

• Stuck at Phase 1 ID Mismatch

You must enter an IP address other than blank in the local Content field or use the DNS (hostname) or E-mail ID Type in the following situations:

- When there is a NAT router between the two IPSec routers.

- When you want the HQ IPSec router to be able to distinguish between VPN connection requests that come in from IPSec routers with dynamic WAN IP addresses.

- Stuck at Phase 1 No Proposal Chosen Try different encryption and authentication settings. Check the Diffie-Hellman key length.
- Phase 2 will not complete

Most often this is a mismatch with the local and remote network subnet definitions. Ensure that you are specifying a complete subnet (if appropriate). Remember, for a full Class-C subnet, the last octet of the address should be 0 with a subnet mask of 255.255.255.0 (or /24). Also the private subnets behind each VPN device must be different.

Sometimes the tunnel connects and sometimes it doesn't
Be sure that both VPN devices have completely deleted their security associations before a new tunnel
request is initiated. Either manually drop the tunnel or adjust the timer values to drop the tunnel quickly if
the VPN peer device does not respond. On the ASA, enter:

clear crypto isakmp sa clear crypto ipsec sa

Cisco also has a detailed troubleshooting guide for site-to-site VPN tunnels for the PIX/ASA series: <a href="http://www.cisco.com/en/US/products/ps6120/products\_tech\_note09186a00807e0aca.shtml">http://www.cisco.com/en/US/products/ps6120/products\_tech\_note09186a00807e0aca.shtml</a>

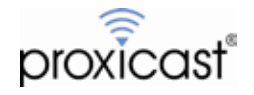

## Logging

If initial attempts at creating the VPN tunnel are unsuccessful, use the **ADMIN > LOGS** screen to obtain more information about the failure. You should also consult the logs and documentation for your Cisco VPN appliance for additional troubleshooting assistance. Cisco ASA VPN debugging can be enabled with the commands:

debug crypto ipsec debug crypto isakmp [*level*] (1 to 255)

Here are some common VPN-related error messages from the LAN-Cell's log:

### Successful VPN Tunnel Creation:

| System Log      | )              |          |                        |            |                                                  |   |
|-----------------|----------------|----------|------------------------|------------|--------------------------------------------------|---|
| Log Class       | a: ALL         | ~        | refresh                | clear      |                                                  |   |
| <ipsec></ipsec> | Jul 1 20:43:43 | ASA      | #2: STAT               | E_QUIC     | I2: sent QI2 IPsec SA established tunnel mode    | * |
| {ESP=>0x        | 7e218a4d <0x0  | ibb6a5   | 43 xfrm=D              | ES_0-HM    | AC_SHA1 NATOA=none NATD=none DPD=enabled}        | 1 |
| <ipsec></ipsec> | Jul 1 20:43:43 | 7 ASA    | #2: trans              | tion from  | state STATE_QUICK_I1 to state STATE_QUICK_I2     |   |
| <ipsec></ipsec> | Jul 1 20:43:43 | 7 ASA    | #2: Dead               | Peer De    | tection (RFC 3706): enabled                      |   |
| <ipsec></ipsec> | Jul 1 20:43:40 | ASA      | #2: initiat            | ing Quick  | Mode PSK+ENCRYPT+TUNNEL+UP+IKEv2ALLOW            |   |
| {using isak     | mp#1 msgid:c1  | d3ed13   | proposal=              | DES(2)_    | 064-SHA1(2)_160 ptsgroup=no-pts}                 |   |
| <ipsec></ipsec> | Jul 1 20:43:40 | ASA      | #1: Dead               | Peer De    | tection (RFC 3706): enabled                      |   |
| <ipsec></ipsec> | JUI 1 20:43:40 | D ASA    | #1: STAT               | E_MAIN_    | 14: ISAKMP SA established                        | Ξ |
| {auti=OA        | Jul 1 20.42.4  | ED_NE    | #1. transi             | tion from  | s_cbc_o4 pri=oakley_mus group=moup/o8}           |   |
| <ipsec></ipsec> | Jul 1 20.43.4  | 5 ASA    | #1. Uditsi<br>#1. Main | mode pe    | ar ID is ID ID/4 ADDR: 24 23 00 62               |   |
| <ipsec></ipsec> | Jul 1 20:43:4  | 5 I nrot | tocol/port i           | n Dhace    | I ID Davload is 17/0 accented with port floating |   |
| NAT-T           | Jul 1 20.43.4  | 1 piot   |                        | II FIId3C  | ID Payload is 1770. accepted with port_libating  |   |
| <ipsec></ipsec> | Jul 1 20:43:40 | 5 ASA    | #1: receiv             | ved Vend   | or ID navload [Dead Peer Detection]              |   |
| <ipsec></ipsec> | Jul 1 20:43:40 | 5 ASA    | #1: STAT               | E MAIN     | I3: sent MI3 expecting MR3                       | - |
| <ipsec></ipsec> | Jul 1 20:43:40 | 5 ASA    | #1: transi             | tion from  | state STATE MAIN 12 to state STATE MAIN 13       |   |
| <ipsec></ipsec> | Jul 1 20:43:40 | 5 ASA    | #1: NAT-               | Traversal  | Result using RFC 3947 (NAT-Traversal): no NAT    |   |
| detected        |                |          |                        |            | CITIE SALLES AND ALL ALL ALL ALL                 |   |
| <ipsec></ipsec> | Jul 1 20:43:44 | 5 ASA    | #1: ignori             | ng Vend    | or ID payload [Cisco VPN 3000 Series]            |   |
| <ipsec></ipsec> | Jul 1 20:43:44 | 5 ASA    | #1: ignori             | ng unkno   | own Vendor ID payload                            |   |
| [115a700a       | 30da1b31d777   | 076753   | 36d8e29]               |            |                                                  |   |
| <ipsec></ipsec> | Jul 1 20:43:40 | 5 ASA    | #1: receiv             | ved Vend   | or ID payload [XAUTH]                            |   |
| <ipsec></ipsec> | Jul 1 20:43:40 | 5 ASA    | #1: receiv             | ved Vend   | or ID payload [Cisco-Unity]                      |   |
| <ipsec></ipsec> | Jul 1 20:43:40 | 5 ASA    | #1: STAT               | E_MAIN_    | I2: sent MI2 expecting MR2                       |   |
| <ipsec></ipsec> | Jul 1 20:43:44 | ASA      | #1: trans              | tion from  | state STATE_MAIN_I1 to state STATE_MAIN_I2       |   |
| <ipsec></ipsec> | Jul 1 20:43:40 | ASA      | #1: enabl              | ing possil | ble NAT-traversal with method 4                  |   |
| <ipsec></ipsec> | Jul 1 20:43:40 | ASA      | #1: ignor              | ng vend    | or ID payload [FRAGMENTATION COUDOUUU]           |   |
| <ipsec></ipsec> | Jul 1 20:43:40 | ASA      | #1: recen              |            | ATNU TIL initiate                                |   |
| <ipsec></ipsec> | Jul 1 20:43:4. | 2 104    | ACA #1:0               | TATE M     | AIN_II: Initiate                                 |   |
| <ipsec></ipsec> | Jul 1 20:43:4  | 0 454    | #1: initiat            | ing Main   | Mode                                             |   |
| <ipsec></ipsec> | Jul 1 20.43.4  | 003 1    | AT-Traver              | cal. Tryin | n new style NAT-T                                |   |
| <ipsec></ipsec> | Jul 1 20:43:4  | 003 1    | AT-Traver              | sal. Tryin | n new style NAT-T                                | - |
| CIPOLO2         | 501 1 20.45.4  | 005      | in 1- mayer            | Sal Hylli  |                                                  |   |

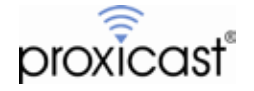

### Phase 1 Parameter Mismatch (NO\_PROP\_CHOSEN):

| System Log                                                       |                                     |       |                                                                                                    |   |
|------------------------------------------------------------------|-------------------------------------|-------|----------------------------------------------------------------------------------------------------|---|
| Log Class :                                                      | ALL                                 | ~     | refresh clear                                                                                                |   |
| <ipsec> Ju<br/><ipsec> Ju</ipsec></ipsec>                        | l 1 20:53:52<br>l 1 20:53:52        | ASA a | #1: received and ignored informational message<br>#1: ignoring informational payload type NO_PROPOSAL_CHOSEN |   |
| <ipsec> Ju<br/><ipsec> Ju<br/><ipsec> Ju</ipsec></ipsec></ipsec> | l 1 20:53:32<br>l 1 20:53:32        | ASA a | #1: received and ignored informational message<br>#1: ignoring informational payload type NO_PROPOSAL_CHOSEN |   |
| <pre>msgid=00000 <ipsec> Ju <ipsec> Ju</ipsec></ipsec></pre>     | 000<br>  1 20:53:22<br>  1 20:53:22 | ASA a | #1: received and ignored informational message<br>#1: ignoring informational payload type NO_PROPOSAL_CHOSEN |   |
| msgid=00000<br><ipsec> Ju</ipsec>                                | 000<br>  1 20:53:21                 | 104 A | SA #1: STATE_MAIN_I1: initiate                                                                               | = |
| <ipsec> Ju<br/><ipsec> Ju</ipsec></ipsec>                        | l 1 20:53:21<br>l 1 20:53:21        | ASA   | SA #1: STATE_MAIN_I1: initiate<br>#1: initiating Main Mode                                                   |   |

Compare the Phase 1 parameters on the LAN-Cell with the corresponding Phase 1 (IKE/ISAKMP) parameters on your Cisco VPN device, in particular the Encryption, Authentication and the Key Group. Note: DH1 = DH768 and DH2 = DH1024, DH5 = DH1536.

#### Phase 1 ID Type Mismatch:

| System Log                                                                                                    |                                                                                                    |                                                                                       |                                                                                                    |                                                                                                    |                                                                                                    |                                    |
|----------------------------------------------------------------------------------------------------|----------------------------------------------------------------------------------------------------|---------------------------------------------------------------------------------------|----------------------------------------------------------------------------------------------------|----------------------------------------------------------------------------------------------------|----------------------------------------------------------------------------------------------------|------------------------------------|
| Log Class                                                                                                    | ALL                                                                                                    | refre                                                                                 | sh                                                                                                    | )                                                                                                    |                                                                                                    |                                    |
| <ipsec><br/><ipsec><br/><ipsec><br/><ipsec><br/>msgid=000</ipsec></ipsec></ipsec></ipsec>                                 | Jul 1 21:05:20<br>Jul 1 21:05:20<br>Jul 1 21:05:20<br>Jul 1 21:05:20<br>Jul 1 21:05:20                                    | packet from<br>ASA #11:<br>ASA #11:<br>ASA #11:                                       | 24.23.99.62<br>received Dele<br>received and<br>ignoring inform                                                   | 500: received and<br>te SA payload: d<br>ignored informat<br>mational payload                                                  | nd ignored informatio<br>leleting ISAKMP Stati<br>ional message<br>type INVALID_ID_I                                                         | nal message<br>e #11<br>NFORMATION |
| <ipsec><br/>{using isakn<br/><ipsec><br/>{IPSEC&gt;<br/>{auth=OAK<br/><ipsec><br/><ipsec></ipsec></ipsec></ipsec></ipsec> | Jul 1 21:05:20<br>np#11 msgid:99<br>Jul 1 21:05:20<br>Jul 1 21:05:20<br>GLEY_PRESHARE<br>Jul 1 21:05:20<br>Jul 1 21:05:20 | ASA #12:<br>0227c11 pro<br>ASA #11:<br>ASA #11:<br>D_KEY ciph<br>ASA #11:<br>ASA #11: | Initiating Quic<br>posal=DES(2)<br>Dead Peer De<br>STATE_MAIN<br>er=oakley_des<br>transition fror<br>Main mode pe | Mode PSK+EN<br>_064-SHA1(2)_1<br>_tection (RFC 37<br>_I4: ISAKMP SA<br>s_cbc_64 prf=oa<br>n state STATE_I<br>eer ID is ID_IPV4 | 60 pfsgroup=no-pfs]<br>60 pfsgroup=no-pfs]<br>06): enabled<br>established<br>kley_md5 group=mo<br>MAIN_I3 to state ST/<br>_ADDR: 24.23.99.63 | dp768}<br>ATE_MAIN_I4              |

This error is commonly caused when the Local and Remote ID types and/or Content values are not the same on each device. Check that both devices are using IP Address as the type and the same IP address values. You can also use E-Mail or DNS (hostname) ID Types/Content as long as they match the corresponding settings on the LAN-Cell. Remember that the Local and Remote values are relative to each device.

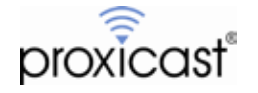

# **Frequently Asked Questions**

### Q: Can I have more than 1 VPN connection from the Remote LAN-Cell 3 at the same time?

A: Yes. The LAN-Cell 3 supports 25 simultaneous non-overlapping VPN tunnels. Simply define the VPN Rules that you need for each tunnel.

### Q: Does this configuration work for other ASA firmware versions?

A: Prior to ASA firmware 8.2, Cisco used a different syntax for defining VPN tunnels and NAT rules. The concepts are the same, but the ASDM steps and CLI syntax is slightly different. Refer to the LAN-Cell 2 version of this TechNote for an example using ASA firmware 7.x.

### Q: Do I need any special services from my ISP?

A: Some ISPs offer both restricted and unrestricted Internet service. Many cellular operators configure modems so that they cannot accept inbound connections by default or have certain ports blocked. This may interfere with establishing a VPN. Request that your ISP provide you with VPN-compatible service. In particular, your ISP must permit IKE traffic on UDP port 500 and NAT-T traffic on UDP port 4500 and permit ESP traffic to flow in both directions. Requesting a static public IP address will make it easier to configure the VPN settings on both routers.

### Q: Does the LAN-Cell 3 support Mode-Config?

A: No. You must enter the necessary VPN tunnel parameters.

### **Q: Does the LAN-Cell 3 support XAUTH?**

A: No.

### Q: Does the LAN-Cell 3 support X.509 PKI Certificates?

A: Not at this time.

### Q: Does the LAN-Cell 3 support AES encryption?

A: Yes. If only "AES" is available as a choice in the LAN-Cell encryption selection boxes, it represents 128-bit AES.

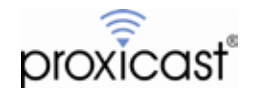

## Appendix A: Cisco ASA 5505 Configuration – Static Tunnel

```
ASA Version 8.4(4)
 hostname ciscoasa
 enable password 8Ry2YjIyt7RRXU24 encrypted
passwd 2KFQnbNIdI.2KY0U encrypted
 names
 interface Ethernet0/0
   switchport access vlan 2
 interface Ethernet0/1
 interface Ethernet0/2
 interface Ethernet0/3
 interface Ethernet0/4
 interface Ethernet0/5
 interface Ethernet0/6
 interface Ethernet0/7
interface Vlan1
   nameif inside
   security-level 100
   ip address 192. 168. 1. 1 255. 255. 255. 0
 interface Vlan2
   nameif outside
security-level 0
   ip address dhcp setroute
 ftp mode passive
 object network obj_any
subnet 0.0.0.0 0.0.0
object network LAN-Cell-3-subnet
   subnet 10. 1. 1. 0 255. 255. 255. 0
 description Inside_subnet of LAN-Cell 3
access-list outside_cryptomap extended permit ip 192.168.1.0 255.255.255.0 10.1.1.0 255.255.255.0
 pager lines 24
 logging asdm informational
mtu outside 1500
 mtu inside 1500
 icmp unreachable rate-limit 1 burst-size 1
 no asdm history enable
 arp timeout 14400
 nat (any, any) source static any any destination static LAN-Cell-3-subnet LAN-Cell-3-subnet
object network obj_any
nat (inside, outside) dynamic interface
timeout xlate 3:00:00
timeout pat-xlate 0:00:30
timeout pat-xlate 0:00:30
timeout conn 1:00:00 half-closed 0:10:00 udp 0:02:00 icmp 0:00:02
timeout sunrpc 0:10:00 h323 0:05:00 h225 1:00:00 mgcp 0:05:00 mgcp-pat 0:05:00
timeout sip 0:30:00 sip_media 0:02:00 sip-invite 0:03:00 sip-disconnect 0:02:00
timeout sip-provisional-media 0:02:00 uauth 0:05:00 absolute
timeout tcp-proxy-reassembly 0:01:00
timeout floating-conn 0:00:00
dynamic-access-policy-record DfltAccessPolicy
user-identity default-domain LOCAL
http.server_enable
 http server enable
http 192.168.1.0 255.255.255.0 inside
 no snmp-server location
no snmp-server contact
snmp-server enable traps snmp authentication linkup linkdown coldstart warmstart
crypto ipsec ikev1 transform-set ESP-AES-128-SHA esp-aes esp-sha-hmac
crypto ipsec ikev1 transform-set ESP-AES-128-MD5 esp-aes esp-md5-hmac
crypto ipsec ikev1 transform-set ESP-AES-192-SHA esp-aes-192 esp-sha-hmac
crypto ipsec ikev1 transform-set ESP-AES-192-MD5 esp-aes-192 esp-md5-hmac
crypto ipsec ikev1 transform-set ESP-AES-192-MD5 esp-aes-192 esp-md5-hmac
crypto ipsec ikev1 transform-set ESP-AES-256-SHA esp-aes-256 esp-sha-hmac
crypto ipsec ikev1 transform-set ESP-AES-256-MD5 esp-aes-256 esp-sha-hmac
crypto ipsec ikev1 transform-set ESP-3DES-SHA esp-3des esp-sha-hmac
crypto ipsec ikev1 transform-set ESP-3DES-MD5 esp-3des esp-sha-hmac
crypto ipsec ikev1 transform-set ESP-3DES-MD5 esp-3des esp-sha-hmac
crypto ipsec ikev1 transform-set ESP-3DES-MD5 esp-3des esp-sha-hmac
crypto ipsec ikev1 transform-set ESP-3DES-MD5 esp-3des esp-sha-hmac
crypto ipsec ikev1 transform-set ESP-DES-MD5 esp-3des esp-sha-hmac
crypto ipsec ikev1 transform-set ESP-DES-MD5 esp-3des esp-sha-hmac
 no snmp-server contact
 crypto map outside_map 1 match address outside_cryptomap
 crypto map outside_map 1 set peer 155.163.74.215
crypto map outside_map 1 set peer 155.163.74.215
AES-192-MD5 ESP-AES-256-SHA ESP-AES-256-MD5 ESP-3DES-SHA ESP-3DES-MD5 ESP-AES-192-MD5
AES-192-MD5 ESP-AES-256-SHA ESP-AES-256-MD5 ESP-3DES-SHA ESP-3DES-MD5 ESP-DES-SHA ESP-DES-MD5
```

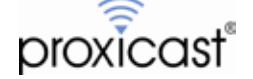

```
crypto map outside_map interface outside
crypto ikev1 enable outside
crypto ikev1 policy 1
authentication pre-share
  encryption des
hash md5
  group 1
lifetime 28800
crypto ikev1 policy 10
authentication crack
encryption aes-256
hash sha
  group 2
lifetime 86400
crypto i kev1 policy 20
authentication rsa-sig
encryption aes-256
hash sha
  group 2
lifetime 86400
crypto i kev1 policy 30
authentication pre-share
encryption aes-256
hash sha
  group 2
lifetime 86400
crypto ikev1 policy 40
authentication crack
encryption aes-192
hash sha
group 2
lifetime 86400
crypto ikev1 policy 50
authentication rsa-sig
encryption aes-192
hash sha
  group 2
lifetime 86400
crypto ikev1 policy 60
authentication pre-share
encryption aes-192
hash sha
  group 2
lifetime 86400
crypto ikev1 policy 70
authentication crack
  encryption aes
hash sha
  group 2
lifetime 86400
crypto ikev1 policy 80
authentication rsa-sig
  encryption aes
hash sha
  group 2
lifetime 86400
crypto ikev1 policy 90
authentication pre-share
encryption aes
hash sha
hash sha
group 2
lifetime 86400
crypto ikev1 policy 100
authentication crack
encryption 3des
hash sha
group 2
  group 2
lifetime 86400
crypto ikev1 policy 110
authentication rsa-sig
  encryption 3des
hash sha
  group 2
lifetime 86400
crypto ikev1 policy 120
authentication pre-share
  encryption 3des
hash sha
  group 2
lifetime 86400
crypto ikev1 policy 130
authentication crack
  encryption des
hash sha
```

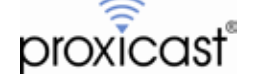

group 2 lifetime 86400 crypto ikev1 policy 140 authentication rsa-sig encryption des hash sha group 2 lifetime 86400 crypto ikev1 policy 150 authentication pre-share encryption des hash sha group 2 lifetime 86400 telnet timeout 5 ssh timeout 5 ssh key-exchange group dh-group1-sha1 consol e timeout 0 dhcpd auto\_config outside dhcpd address 192. 168. 1. 5-192. 168. 1. 36 inside dhcpd enable inside threat-detection basic-threat threat-detection statistics access-list no threat-detection statistics tcp-intercept webvpn webvpn group-policy GroupPolicy\_155.163.74.215 internal group-policy GroupPolicy\_155.163.74.215 attributes vpn-tunnel-protocol ikev1 tunnel-group 155.163.74.215 type ipsec-121 tunnel-group 155.163.74.215 general-attributes default-group-policy GroupPolicy\_155.163.74.215 tunnel-group 155.163.74.215 ipsec-attributes ikev1 pre-shared-key \*\*\*\*\* class-map\_inspection\_default match default-inspection-traffic policy-map type inspect dns preset\_dns\_map parameters message-length maximum client auto message-length maximum 512 policy-map global\_policy class inspection\_default inspect dns preset\_dns\_map inspect ftp inspect h323 h225 inspect h323 ras inspect rsh inspect rtsp inspect rtsp inspect esmtp inspect sql net inspect ski nny inspect sunrpc inspect sum per inspect sip inspect netbios inspect tftp inspect ip-options . service-policy global\_policy global prompt\_hostname\_context no call-home reporting anonymous Cryptochecksum: 9cc5692f0f15a3872846b723c5248303

: end

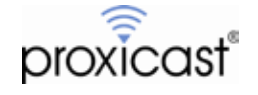

## Appendix B: Cisco ASA 5505 Configuration – Dynamic Tunnel

```
ASA Version 8.4(4)
hostname ciscoasa
enable password 8Ry2YjIyt7RRXU24 encrypted
passwd 2KFQnbNIdI.2KY0U encrypted
names
 interface Ethernet0/0
  switchport access vlan 2
 interface Ethernet0/1
 interface Ethernet0/2
 interface Ethernet0/3
 interface Ethernet0/4
 interface Ethernet0/5
 interface Ethernet0/6
 interface Ethernet0/7
interface Vlan1
  nameif inside
  securi ty-level 100
ip address 192. 168. 1. 1 255. 255. 255. 0
interface Vlan2
  nameif outside
  security-level 0
  ip address dhcp setroute
ftp mode passive
object network obj_any
subnet 0.0.0.0 0.0.0.0
object network 10.1.1.0
subnet 10. 1. 1. 0 255. 255. 255. 0
description LC3 inside subnet
access_list outside_cryptomap extended permit ip 192. 168. 1. 0 255. 255. 255. 0 10. 1. 1. 0 255. 255. 255. 0
pager lines 24
logging enable
logging asdm informational
mtu outside 1500
mtu inside 1500
icmp unreachable rate-limit 1 burst-size 1
no asdm history enable
arp timeout 14400
nat (any, any) source static any any destination static 10.1.1.0 10.1.1.0
object network obj_any
nat (inside, outside) dynamic interface
timeout xlate 3:00:00
timeout pat-xlate 0:00:30
timeout conn 1:00:00 half-closed 0:10:00 udp 0:02:00 icmp 0:00:02
timeout sunrpc 0:10:00 h323 0:05:00 h225 1:00:00 mgcp 0:05:00 mgcp-pat 0:05:00
timeout sip 0:30:00 sip_media 0:02:00 sip-invite 0:03:00 sip-disconnect 0:02:00
timeout sip-provisional-media 0:02:00 uauth 0:05:00 absolute
timeout tcp-proxy-reassembly 0:01:00
timeout floating-conn 0:00:00
dynamic-access-policy-record DfltAccessPolicy
user-identity default-domain LOCAL
http server enable
http 192. 168. 1. 0 255. 255. 255. 0 inside
no snmp-server location
no snmp-server contact
snmp-server contact
snmp-server enable traps snmp authentication linkup linkdown coldstart warmstart
crypto ipsec ikev1 transform-set ESP-AES-128-SHA esp-aes esp-sha-hmac
crypto ipsec ikev1 transform-set ESP-AES-128-MD5 esp-aes esp-md5-hmac
crypto ipsec ikev1 transform-set ESP-AES-192-SHA esp-aes-192 esp-sha-hmac
crypto ipsec ikev1 transform-set ESP-AES-192-MD5 esp-aes-192 esp-md5-hmac
crypto ipsec ikev1 transform-set ESP-AES-256-SHA esp-aes-256 esp-sha-hmac
crypto ipsec ikev1 transform-set ESP-AES-256-SHA esp-aes-256 esp-sha-hmac
crypto ipsec ikev1 transform-set ESP-AES-256-MD5 esp-aes-256 esp-md5-hmac
crypto i psec i kevi transform-set ESP-3DES-SHA esp-3des esp-sha-hmac
crypto i psec i kevi transform-set ESP-3DES-MD5 esp-3des esp-md5-hmac
crypto i psec i kevi transform-set ESP-DES-SHA esp-des esp-sha-hmac
crypto i psec i kevi transform-set ESP-DES-MD5 esp-des esp-md5-hmac
crypto dynamic-map LC3-Dynamic-IP 1 match address outside_cryptomap
```

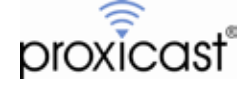

```
crypto dynamic-map LC3-Dynamic-IP 1 set ikev1 transform-set ESP-AES-128-SHA ESP-AES-128-MD5 ESP-AES-192-SHA ESP-AES-192-MD5 ESP-AES-256-SHA ESP-AES-256-MD5 ESP-3DES-SHA ESP-3DES-MD5 ESP-DES-SHA ESP-DES-MD5 crypto map outside_map1 1 ipsec-isakmp dynamic LC3-Dynamic-IP crypto map outside_map1 interface outside
crypto ikev1 enable outside
crypto ikev1 enable inside
crypto ikev1 policy 1
authentication pre-share
  encryption des
  hash md5
  group 1
lifetime 28800
crypto ikev1 policy 10
authentication crack
  encryption aes-256
  hash sha
  group 2
lifetime 86400
crypto ikev1 policy 20
authentication rsa-sig
encryption aes-256
hash sha
  group 2
lifetime 86400
crypto i kev1 policy 30
authentication pre-share
encryption aes-256
hash sha
  group 2
lifetime 86400
crypto ikev1 policy 40
authentication crack
encryption aes-192
  hash sha
  group 2
lifetime 86400
crypto ikev1 policy 50
authentication rsa-sig
encryption aes-192
  hash sha
  group 2
lifetime 86400
crypto i kev1 policy 60
authentication pre-share
encryption aes-192
hash sha
  group 2
lifetime 86400
crypto ikev1 policy 70
authentication crack
  encryption aes
hash sha
  group 2
lifetime 86400
crypto ikev1 policy 80
authentication rsa-sig
 encryption aes
hash sha
group 2
lifetime 86400
crypto ikev1 policy 90
authentication pre-share
  encryption aes
  hash sha
  group 2
lifetime 86400
crypto ikev1 policy 100
authentication crack
  encryption 3des
  hash sha
  group 2
lifetime 86400
crypto ikev1 policy 110
authentication rsa-sig
  encryption 3des
  hash sha
  group 2
lifetime 86400
crypto ikev1 policy 120
authentication pre-share
   encryption 3des
  hash sha
  group 2
lifetime 86400
```

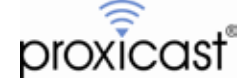

```
crypto ikev1 policy 130
authentication crack
  encryption des
  hash sha
 group 2
lifetime 86400
crypto ikev1 policy 140
authentication rsa-sig
  encryption des
  hash sha
  group 2
lifetime 86400
crypto ikev1 policy 150
authentication pre-share
  encryption des
  hash sha
  group 2
lifetime 86400
telnet timeout 5
ssh timeout 5
ssh key-exchange group dh-group1-sha1
consol e timeout 0
dhcpd auto_config outside
dhcpd address 192. 168. 1. 5-192. 168. 1. 36 inside
dhcpd enable inside
threat-detection basic-threat
threat-detection statistics access-list
no threat-detection statistics tcp-intercept
webvpn
group-policy DfltGrpPolicy attributes
vpn-tunnel-protocol ikev1 l2tp-ipsec ssl-clientless
tunnel-group DefaultL2LGroup ipsec-attributes
ikev1 pre-shared-key *****
peer-id-validate nocheck
class-map inspection_default
match default-inspection-traffic
policy-map type inspect dns preset_dns_map
  parameters
   message-length maximum client auto
message-length maximum clic
message-length maximum 512
policy-map global_policy
class inspection_default
inspect dns preset_dns_map
inspect ftp
inspect h323 h225
   inspect h323 ras
inspect rsh
    inspect rtsp
   inspect esmtp
inspect sql net
inspect ski nny
   inspect sunrpc
inspect xdmcp
   inspect sip
inspect netbios
   inspect tftp
inspect ip-options
1
.
service-policy global_policy global
prompt hostname context
no call-home reporting anonymous
Cryptochecksum: c4af71926608ed5e9d8cd0d11b08e948
```

: end

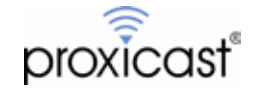